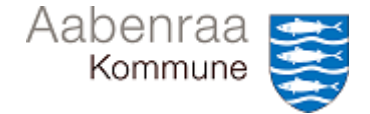

## EKSPORTER DATA

I denne navigationsseddel lærer du, hvordan data kan eksporteres fra MinPortal til Excel eller PDF. Denne funktion kan for eksempel benyttes, hvis du ønsker at:

- arbejde videre med data
- vedhæftet data til en dagsorden
- danne dokumentation til brug i forbindelse med det månedlige ledelsestilsyn eller en fraværssamtale.

| FASE                                                                   | KOMMENTAR                                                                                                    | TAST                                                     |
|------------------------------------------------------------------------|----------------------------------------------------------------------------------------------------|----------------------------------------------------------|
| Stil dig på den<br>side i MinPortal,<br>som du gerne vil<br>eksportere |                                                                                                    |                                                          |
| Vælg ikon, der<br>giver mulighed for<br>at eksportere<br>data          | Overblik (7) $\checkmark$ $\bigcirc$ $\bigcirc$ | ••••                                                     |
| Vælg muligheden<br>"Eksporter"                                         | Derefter åbner en boks, med flere<br>valgmuligheder – herunder<br>"Eksporter".<br>Vælg denne mulighed.                                                                                                    | Åbn i Designer<br>Eksportér<br>Egenskaber<br>Om<br>Hjælp |
| Vælg til hvilket<br>format, du ønsker<br>at eksportere<br>data         | Du har nu mulighed for at være, om<br>du ønsker at eksportere til Excel eller<br>PDF.<br>Foretag dit valg.                                                                                                    | EKSPORT TIL<br>EKSPORT TIL<br>Excel<br>PDF<br>MTML       |

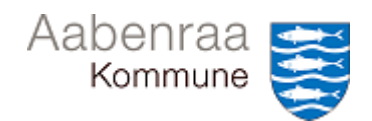

## EKSPORTER DATA

| Vælg hvilken del<br>af del af visningen<br>i MinPortal, du<br>ønsker at<br>eksportere | Du har mulighed for at eksportere<br>flere forskellige visninger i MinPortal<br>på én gang. Som udgangspunkt er der<br>sat flueben i den visning, som du ser<br>på MinPortal, når du starter på<br>processen til eksportering af data.       | <ul> <li>Alle</li> <li>Overblik (aktuel rapport)</li> <li>Tilsyn 1 Afd-Tværg</li> <li>Tilsyn 2 Afd-Individuel</li> </ul>                                                                                                    |
|---------------------------------------------------------------------------------------|----------------------------------------------------------------------------------------------------|----------------------------------------------------------------------------------------------------|
| Sæt<br>eksporteringen i<br>gang                                                       | For at foretage eksporteringen skal du<br>afslutte med at trykke på "Eksportér"<br>nederst på pop-up vinduet.                                                                                                    | Eksportér Annuller                                                                                                    |
| Hvis du<br>eksporterer til<br>Excel, åben da<br>denne                                 | Den eksporterede Excel-fil lægger sig<br>nederst i venstre hjørne på din<br>skærm.<br>Klik på denne.<br>Vær opmærksom på, at filen kan<br>indeholde personhenførbare<br>oplysninger og foretag dit valg i<br>forhold til arkivering derefter | Økonomi Drift (A)xlsx       Økonomi Drift (A)xlsx       Image: Second state of the second state of the second state of |
| Hvis du<br>eksportere til<br>PDF, så åbner<br>filen automatisk<br>op                  |                                                                                                    |                                                                                                    |
| Print PDF-fil                                                                         | I nogle opsætninger kræver det lidt<br>mere at få lov til at udskrive PDF-filen.<br>I venstre øverste hjørne på siden<br>vælges printikonet.                                                                                                 | ° 7 🗗                                                                                                    |
| Inden print kan<br>foretages, skal<br>PDF-filen gemmes                                | Gem og vælg et drev for placering af<br>filen.<br>Vær opmærksom på, at filen kan<br>indeholde personhenførbare<br>oplysninger og foretag dit valg i<br>forhold til arkivering derefter.                                                      | Udskriv<br>I alt: 6 sider<br>Destination<br>Sider Alle<br>Sider pr. ark 1                                                                                                    |
| Print PDF-filen                                                                       | Den gemte PDF-fil åbnes og kan<br>herefter printes eller fremsendes.                                                                                                    |                                                                                                    |